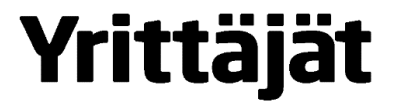

### Paikallisyhdistysten sähköpostin muutos

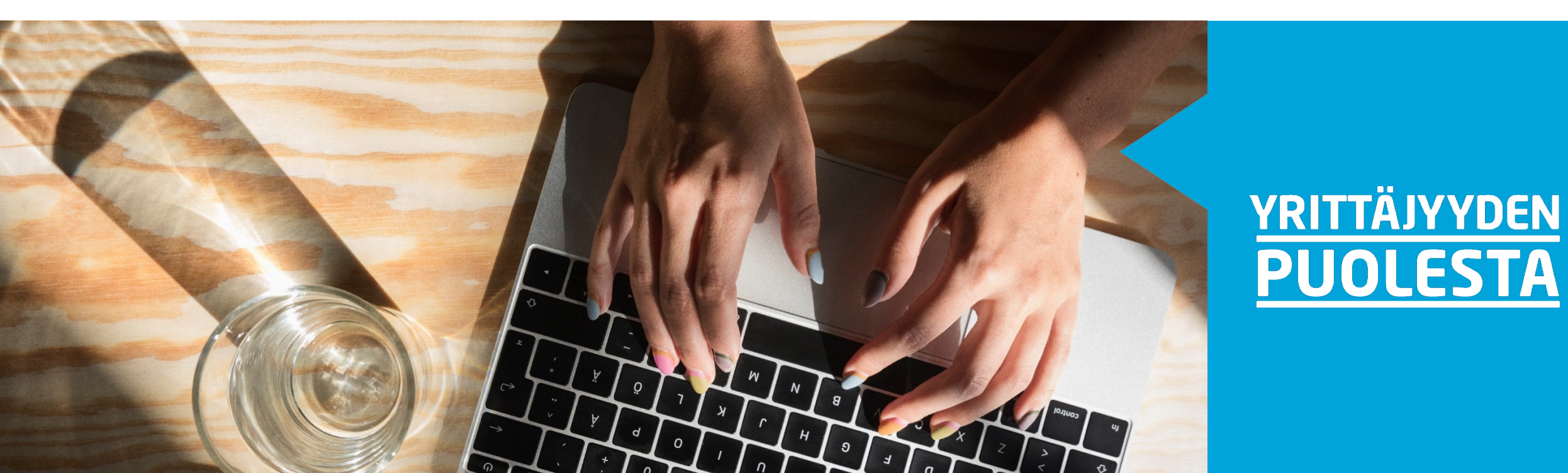

## Yrittäjät

#### Paikallisyhdistysten sähköpostin muutos

- Paikallisyhdistyksille tulee uusi tapa hallinnoida sähköpostiaan.
- Tällä hetkellä käytössä on ollut tapa, jossa on ollut erilliset sähköpostilaatikot puheenjohtajalle ja sihteerille
  - Laatikot ovat erilliset, eikä kumpikaan ole nähnyt toistensa posteja.
  - Kumpikin on päässyt Sylviin omilla tunnuksillaan
- Jatkossa otetaan käyttöön jaettu postilaatikko, joka tuo käytäntöihin hyötyjä. Nämä on kuvattu seuraavilla kalvoilla.

# Yrittäjät

#### Jaettu postilaatikko

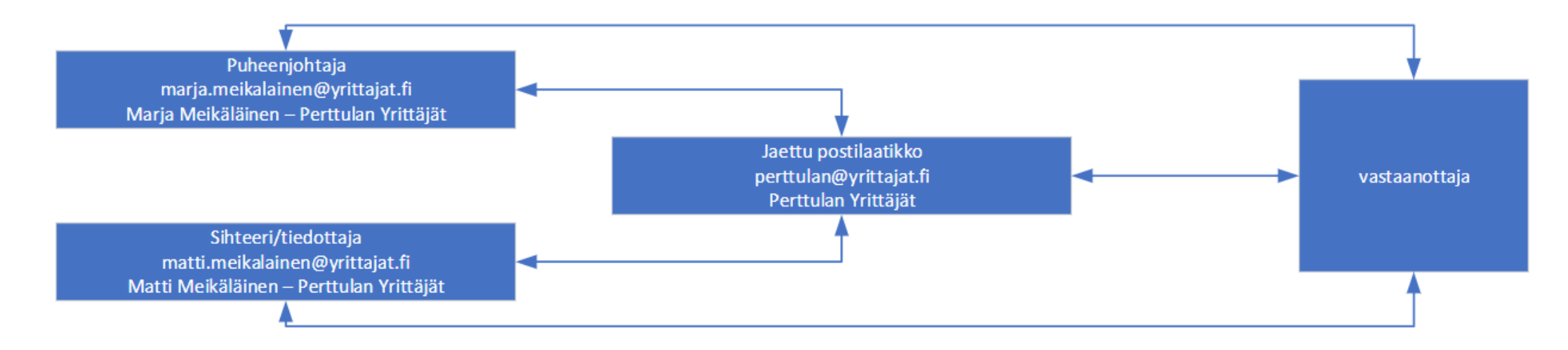

- Jaetun postilaatikon mallissa sekä puheenjohtajalla että sihteerillä on omilla nimillä olevat postilaatikot muotoa maija.meikalainen@yrittajat.fi
- Nykyinen yhdistyksen nimellä oleva postilaatikko muuttuu jaetuksi laatikoksi ja tähän postilaatikkoon pääsee sekä puheenjohtaja että sihteeri.
- Kumpikin pääsee omilla tunnuksilla myös Sylviin

#### Paikallisyhdistysten sähköpostin muutos

- Paikallisyhdistys voi viestiä uudessa mallissa kolmea reittiä:
- Paikallisyhdistyksen osoitteesta (perttulan@yrittajat.fi -lähettäjänä näkyy "Perttulan Yrittäjät")
- Puheenjohtajan osoitteesta (etunimi.sukunimi@yrittajat.fi -lähettäjänä näkyy "Etunimi Sukunimi – Perttulan Yrittäjät")
- Sihteerin osoitteesta (etunimi.sukunimi@yrittajat.fi -lähettäjänä näkyy "Etunimi Sukunimi – Perttulan Yrittäjät")
- Jatko-ohjaukset ei mahdollisia

# Yrittäjät

#### Etuja

- Paikallisyhdistyksen yleinen viestintä pysyy yhdessä paikassa eikä hajaantuisi puheenjohtajien henkilökohtaisiin sähköposteihin
- Paikallisyhdistyksen sähköpostin kapasiteetti nousee 50Gt:uun
- Sihteeri voi lukea paikallisyhdistyksen yleistä sähköpostia
- Sihteeri voi lähettää paikallisyhdistyksen yleisosoitteesta sähköpostia
- Sihteerin ja puheenjohtajan oma viestintä pysyy yksityisenä
- Puheenjohtajan vaihto (teknisesti) yksinkertaistuu ja kaksivaiheinen tunnistautuminen helpottuu

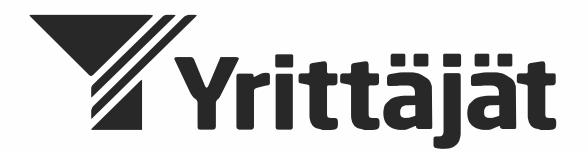

# Tiliin kirjautuminen ja jaetun sähköpostilaatikon lisääminen

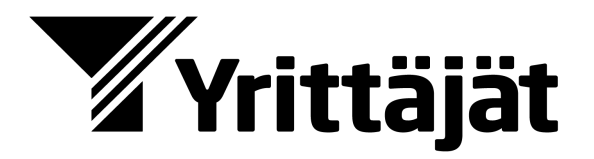

#### Kirjaudu ensin SYLVIIN

- Avaa nettiselain (Edge, Firefox, Chrome jne.)
- Mene osoitteeseen <u>www.yrittajat.fi/sylvi</u>
- Jos olet kirjautuneena Microsoftin palveluyihin esim. Office 365, niin kirjaudu ulos tai avaa selaimesi Ingognito/näkymätön -tilassa.
  - Google Chrome valitse, kolmen pistettä ja Uusi Incognito ikkuna 🔜 💿 🧧 🗉
  - Firefox valitse, kolme viivaa ja Uusi yksityinen ikkuna
  - Kirjaudu saamillasi @yrittajat.fi -tunnuksilla

#### **SYLVIN ETUSIVU**

Eri selaimissa on hivenen erilainen näkymä.

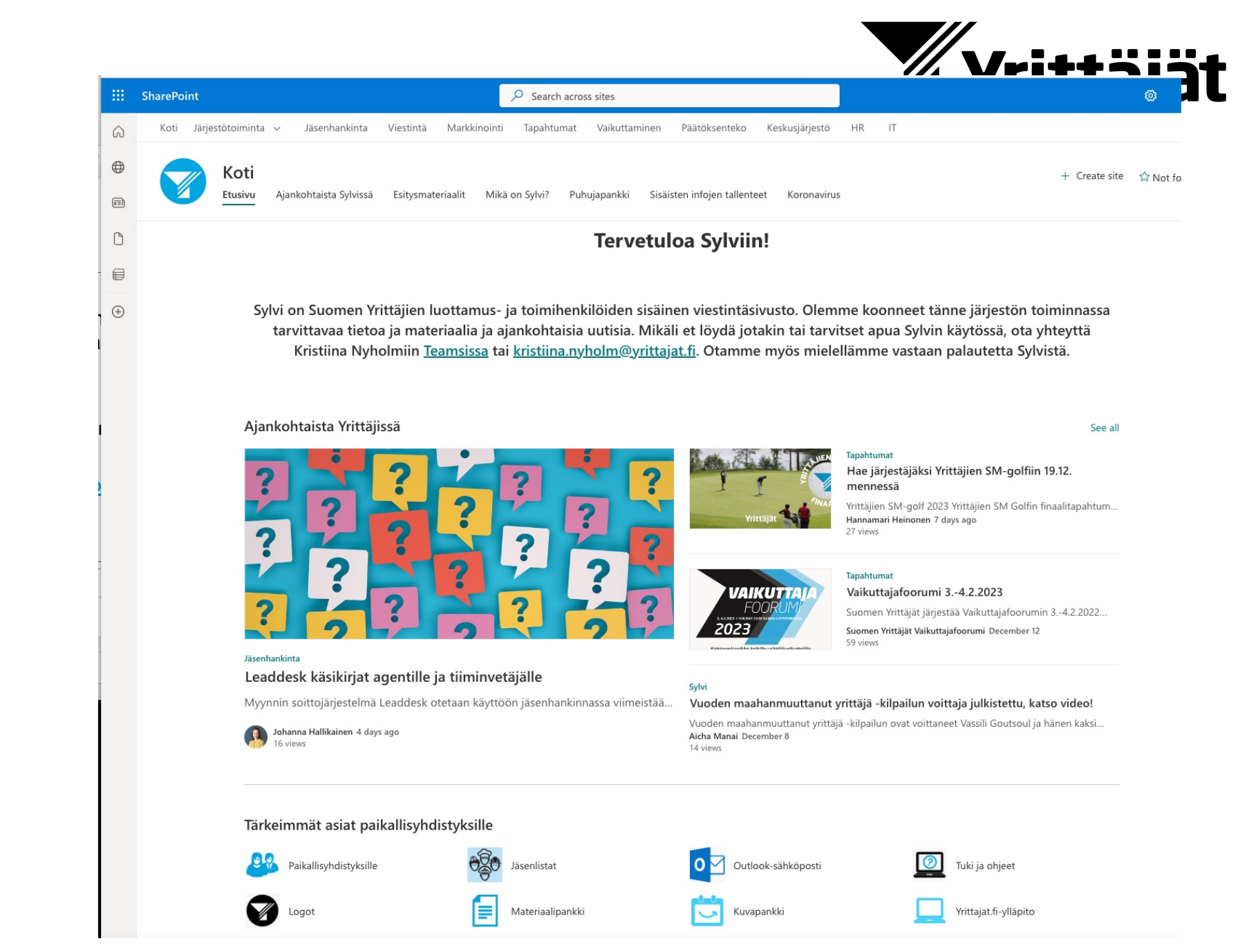

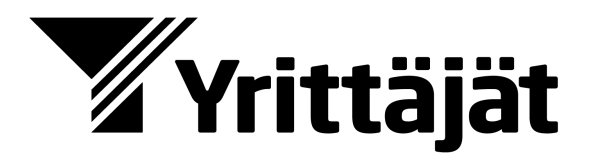

#### Kuinka löydän ohjelmistot

 Kun olet kirjautunut näet ikkunan vasemmassa yläkulmassa yhdeksän pisteen symbolin, jota klikkaamalla näet käytössäsi olevat ohjelmat

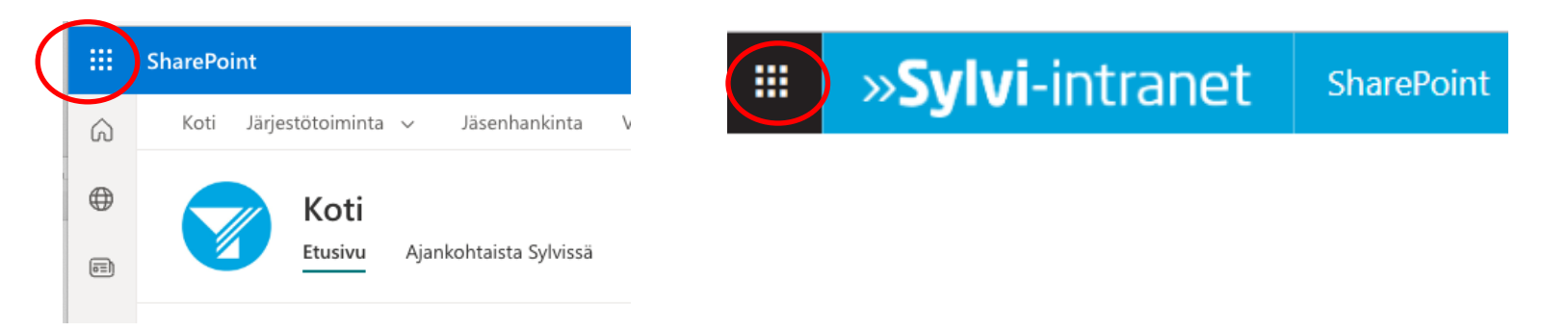

- Löydät täältä mm. yhdistyksen sähköpostin (Outlook) ja Teamsin
- Sylvin ohjeita enemmän löydät sisään päästessäsi täältä:
  - Mikä on Sylvi? (sharepoint.com)

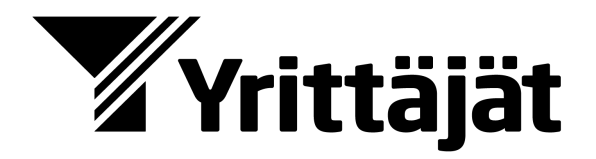

#### Lisää jaettu postilaatikko Outlookissa

 Avaa hiiren oikealla painikkeella valikko kohdasta: Kansiot -> Lisää jaettu kansio tai sähköpostilaatikko

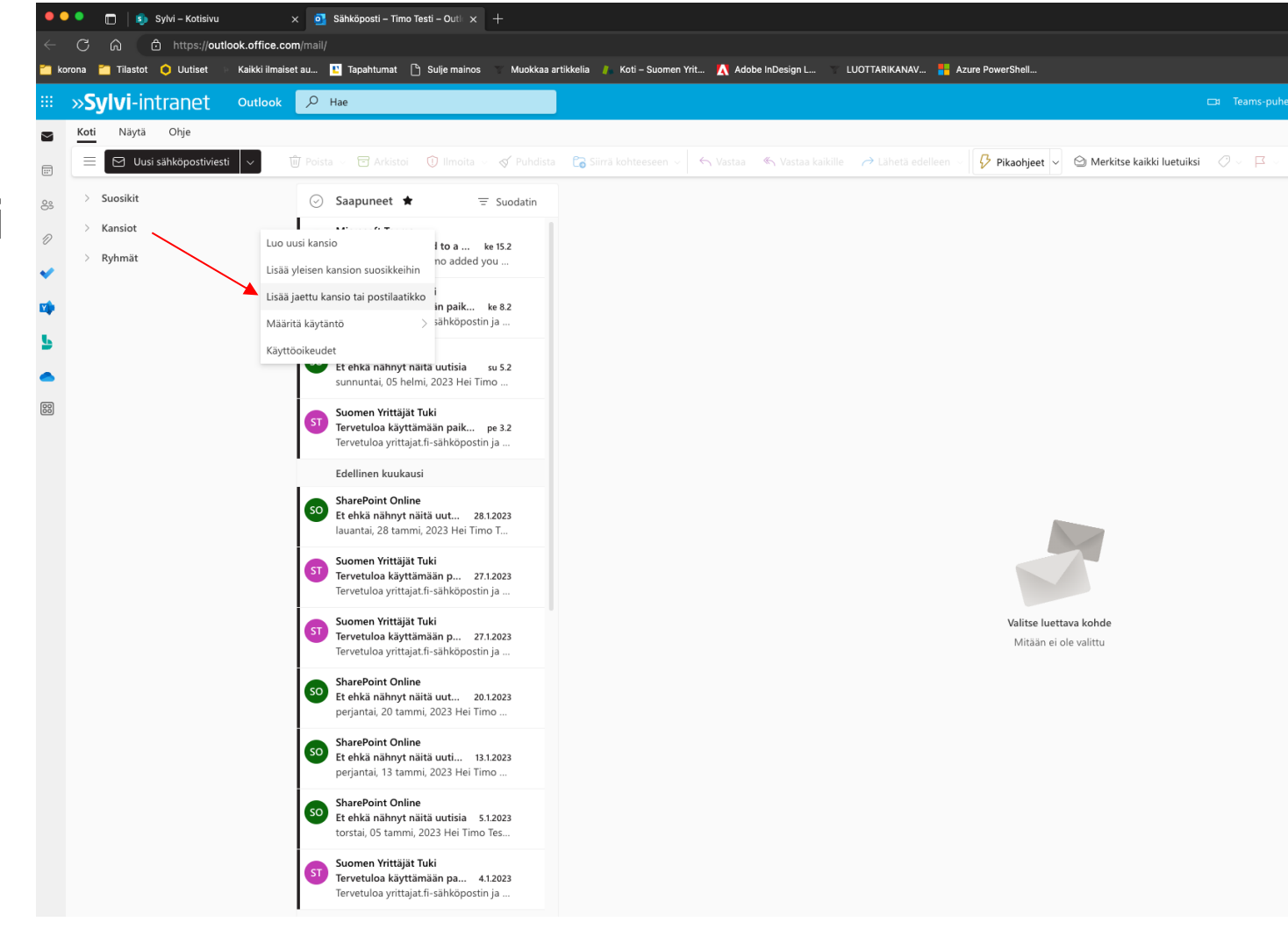

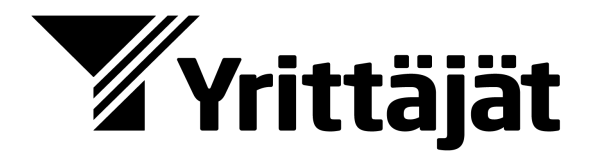

#### Lisää oikea postilaatikko

 kirjoita sähköpostilaatikon nimi ja lisää se

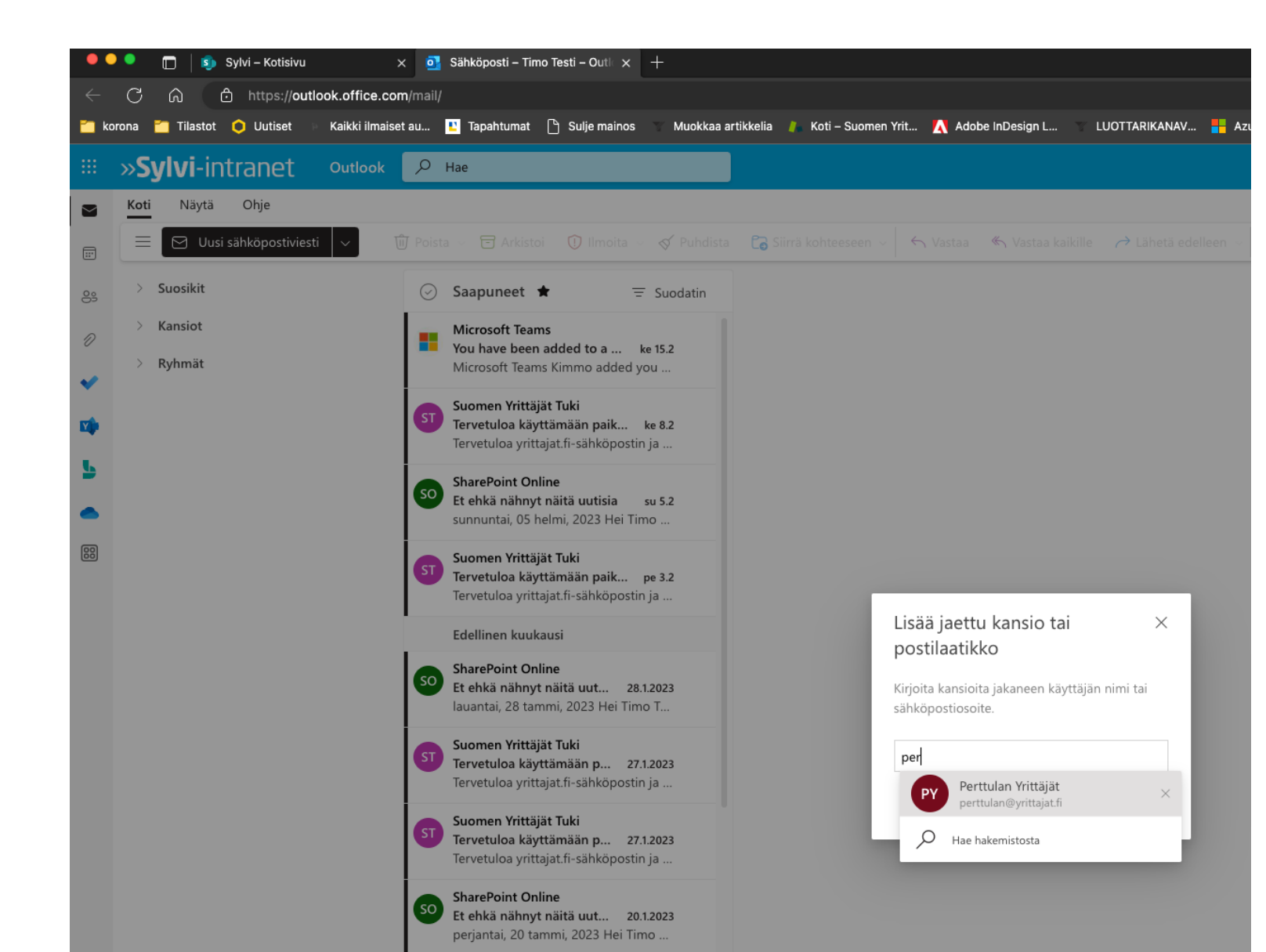

#### Loppunäkymä

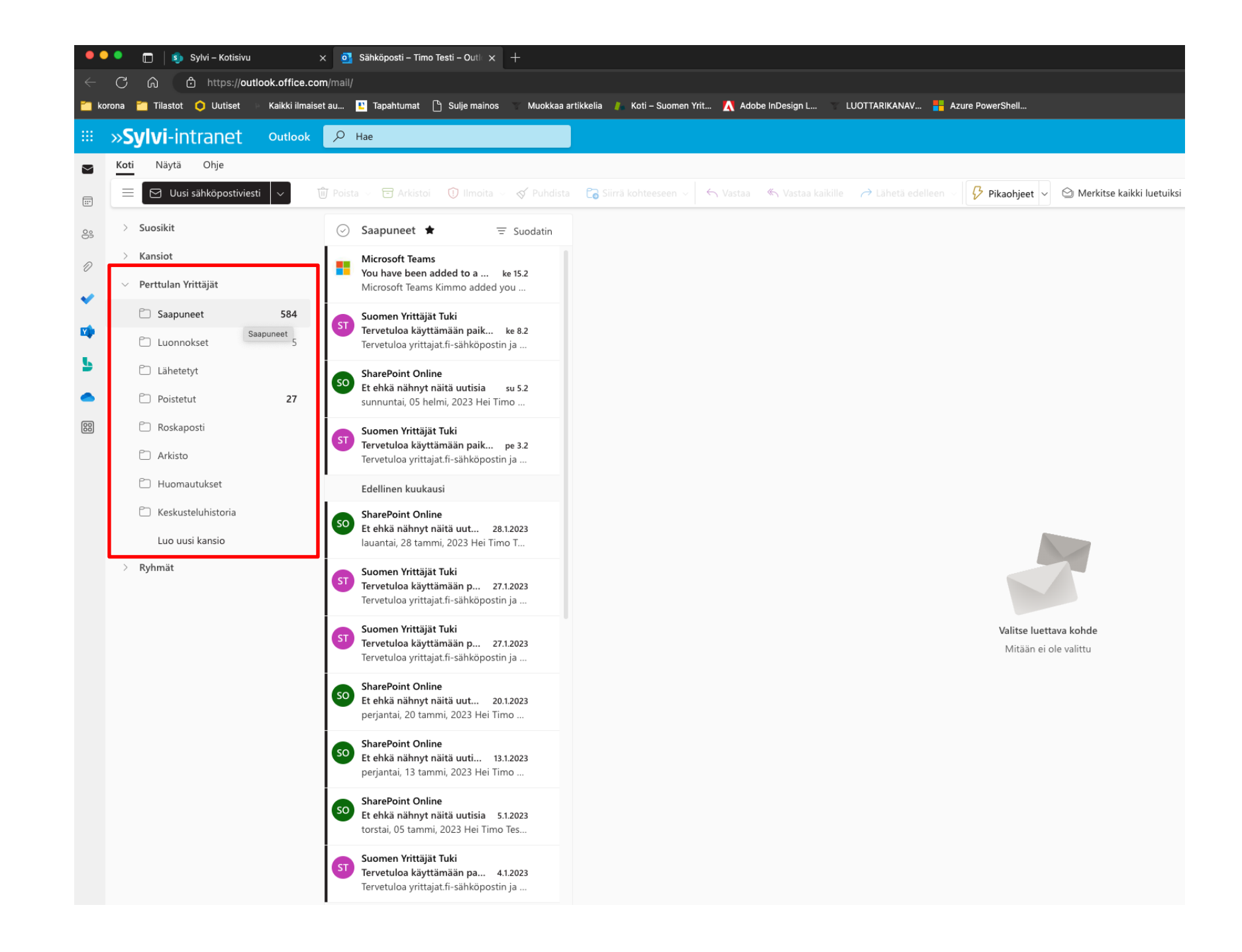

| Home   Microsoft 365 × OI Email - Kimmo Pesola - Outlool × +           |                                                                                               |                                                                                                    |  |  |  |  |  |
|------------------------------------------------------------------------|-----------------------------------------------------------------------------------------------|----------------------------------------------------------------------------------------------------|--|--|--|--|--|
| $\leftrightarrow$ $\rightarrow$ C $\cong$ outlook.office.com/mail/none |                                                                                               |                                                                                                    |  |  |  |  |  |
| 🌔 м                                                                    | 🔊 Microsoft Office 🛝 Microsoft Azure 🎒 Microsoft 365 ad 🗊 SharePoint admin 📴 Exchange admin c |                                                                                                    |  |  |  |  |  |
| Cutlook Q Search                                                       |                                                                                               |                                                                                                    |  |  |  |  |  |
|                                                                        | 📃 Home View Help                                                                              | Message Insert Format text Options Avaa valikko: Options                                                                                                    |  |  |  |  |  |
|                                                                        | / Editor 🗸 % Check accessib                                                                   | ility 🗟 Schedule send Show Bcc 🗸 Show Cc 🗸 Show From 💡 High importance 🗸 Low importance 🖒 Encrypt 🗸 Request delivery receipt 🔹 Request read receipt 🗍 Switch to |  |  |  |  |  |
| 89                                                                     | > Favourites                                                                                  | Send V From: kimmo.pesola@yrittajat.fi V                                                                                                    |  |  |  |  |  |
| Ð                                                                      | <ul> <li>Folders</li> <li>Perttulan Yrittäiät</li> </ul>                                      | То                                                                                                    |  |  |  |  |  |
| ~                                                                      | C Saapuneet 613                                                                               | Cc                                                                                                    |  |  |  |  |  |
| 88                                                                     | 🗅 Luonnokset 5<br>🖒 Lähetetyt                                                                 | Add a subject                                                                                                    |  |  |  |  |  |
|                                                                        | <ul> <li>Poistetut 29</li> <li>Roskaposti 1</li> </ul>                                        | Ruksaa kohta: Show From                                                                                                    |  |  |  |  |  |
|                                                                        | C Arkisto                                                                                     |                                                                                                    |  |  |  |  |  |
|                                                                        | 🗅 Huomautukset                                                                                |                                                                                                    |  |  |  |  |  |
|                                                                        | C Keskusteluhist                                                                              | Lähottäjän valinta                                                                                                    |  |  |  |  |  |
|                                                                        | Create new fol > Groups                                                                       | Lancuajan vannua                                                                                                    |  |  |  |  |  |

# Ensimmäisellä kerralla

| Chrome Tiedosto Muokkaa Näytä Historia Kirjanmerkit Profiilit Välilehti Ikkuna Ohje                                                                                                    |        |  |  |  |  |  |
|----------------------------------------------------------------------------------------------------|--------|--|--|--|--|--|
| Home   Microsoft 365 × 📴 Email - Kimmo Pesola - Outlool × +                                                                                                    |        |  |  |  |  |  |
| ← → C                                                                                                    |        |  |  |  |  |  |
| 🕼 Microsoft Office 🔥 Microsoft Azure 🚯 Microsoft 365 ad 🗊 SharePoint admin 📴 Exchange admin c                                                                                                    |        |  |  |  |  |  |
| Outlook     Q Search                                                                                                    |        |  |  |  |  |  |
| Home View Help Message Insert Format text Options                                                                                                    |        |  |  |  |  |  |
| Editor v 🎉 Check accessibility 🔓 Schedule send 🖸 Show Bcc 🗸 Show Cc 🗸 Show From 💡 High importance 🕹 Low importance 👶 Encrypt v 🗌 Request delivery receipt 🗌 Request read receipt T Switch to plain t | text 🖺 |  |  |  |  |  |
| Send V From: kimmo.pesola@yrittajat.fi V                                                                                                    |        |  |  |  |  |  |
| > Folders                                                                                                    |        |  |  |  |  |  |
| ✓ Perttulan Yrittäjät<br>✓ kimmo.pesola@yrittajat.fi                                                                                                    |        |  |  |  |  |  |
| Saapuneet 613 Cc perttulan@yrittajat.fi ×                                                                                                    |        |  |  |  |  |  |
| B     Chetetyt     Add a subject     Other email address                                                                                                    |        |  |  |  |  |  |
| Poistetut 29                                                                                                    |        |  |  |  |  |  |
| Roskaposti 1<br>Arkisto                                                                                                    |        |  |  |  |  |  |
| D Huomautukset                                                                                                    |        |  |  |  |  |  |
| C Keskusteluhist                                                                                                    |        |  |  |  |  |  |
| Create new fol                                                                                                    |        |  |  |  |  |  |
| > Groups                                                                                                    |        |  |  |  |  |  |
|                                                                                                    |        |  |  |  |  |  |
|                                                                                                    |        |  |  |  |  |  |

# Ensimmäisellä kerralla

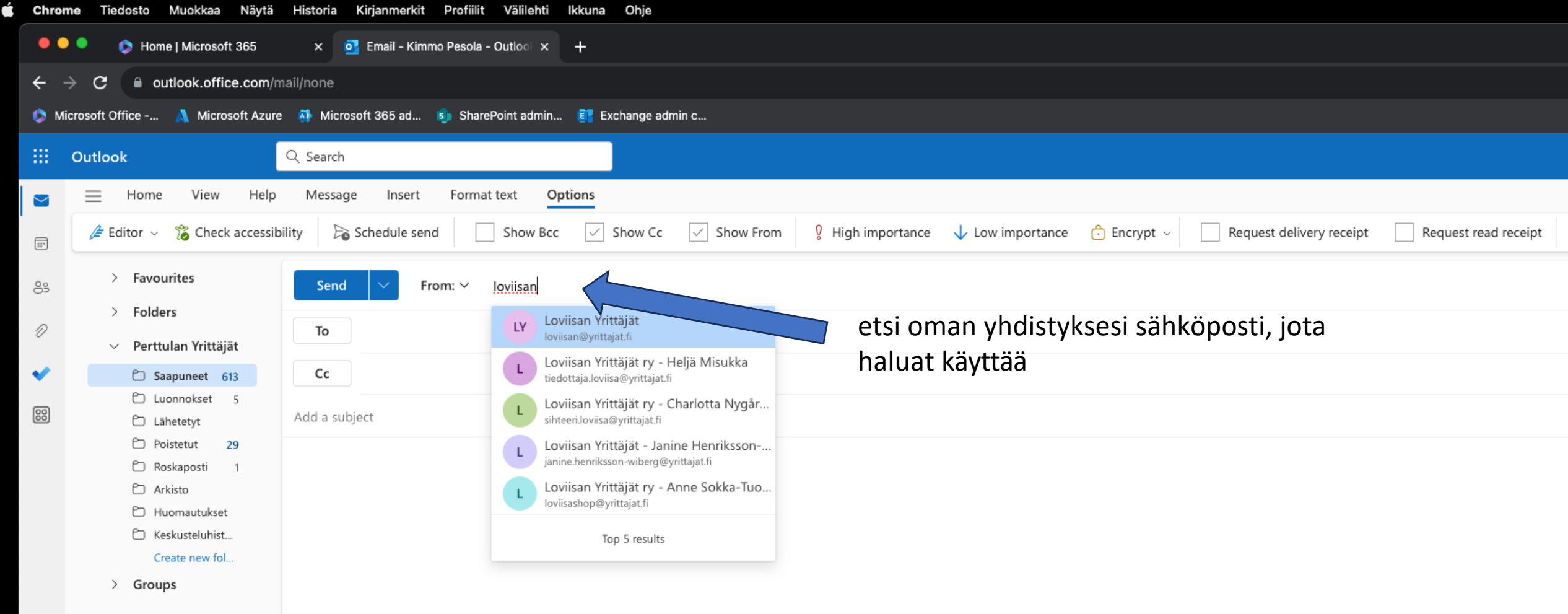

#### Ensimmäisellä kerralla

| Chro | Chrome Tiedosto Muokkaa Näytä Historia Kirjanmerkit Profiilit Välilehti Ikkuna Ohje           |                                                                                                    |  |  |  |  |
|------|-----------------------------------------------------------------------------------------------|----------------------------------------------------------------------------------------------------|--|--|--|--|
| •    | Home   Microsoft 365 × o Email - Kimmo Pesola - Outloo × +                                    |                                                                                                    |  |  |  |  |
| ÷    | ← → C 🔒 outlook.office.com/mail/none                                                          |                                                                                                    |  |  |  |  |
| 🜔 м  | 🔊 Microsoft Office 🔥 Microsoft Azure 🐴 Microsoft 365 ad 🗊 SharePoint admin 💽 Exchange admin c |                                                                                                    |  |  |  |  |
|      | Outlook                                                                                       | Q Search                                                                                                    |  |  |  |  |
|      | 📃 Home View Help                                                                              | Message Insert Format text Options                                                                                                    |  |  |  |  |
|      | / Editor 🗸 % Check accession                                                                  | ility 🕞 Schedule send 🖸 Show Bcc 🗸 Show Cc 🗸 Show From 💡 High importance 🥠 Low importance 🖒 Encrypt 🗸 🛛 Request delivery receipt 🔹 Request read receipt 🗍 T Sw |  |  |  |  |
| ŝ    | > Favourites                                                                                  | Send V From: kimmo.pesola@yrittajat.fi V                                                                                                    |  |  |  |  |
| D    | > Folders                                                                                     | To kimmo.pesola@yrittajat.fi                                                                                                    |  |  |  |  |
| ~    | <ul> <li>Perttulan Yrittajat</li> <li>Caapuneet 613</li> </ul>                                | Cc     perttulan@vrittajat.fi                                                                                                    |  |  |  |  |
| 00   | 🖒 Luonnokset 5<br>🖒 Lähetetyt                                                                 | Add a subject Other email address                                                                                                    |  |  |  |  |
|      | Poistetut 29                                                                                  |                                                                                                    |  |  |  |  |
|      | C Roskaposti 1                                                                                |                                                                                                    |  |  |  |  |
|      | 🗅 Arkisto                                                                                     |                                                                                                    |  |  |  |  |
|      | Huomautukset                                                                                  |                                                                                                    |  |  |  |  |
|      | Create new fol                                                                                | latkossa Outlookin tulisi                                                                                                    |  |  |  |  |
|      | > Groups                                                                                      | Jathossa Gatioonii tuiisi                                                                                                    |  |  |  |  |

Jatkossa Outlookin tulisi muistaa osoite eikä sitä tarvitse hakea uudelleen.

# YRITTÄJYYDEN PUOLESTA